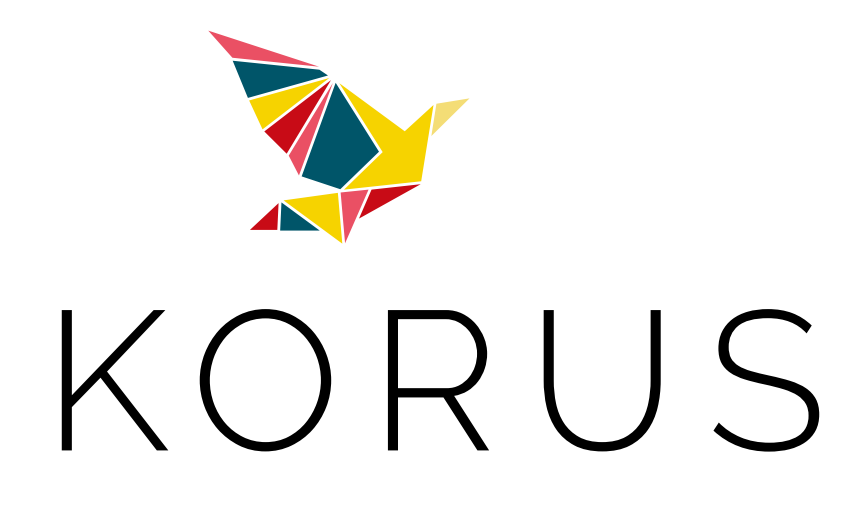

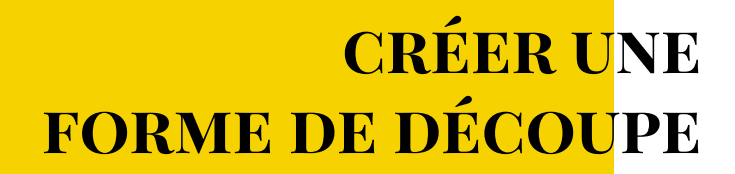

### **Pr**éparation des fichiers et export pdf

### Forme de découpe

### **Principe**

Matrice en bois supportant un emporte-pièce à plat, nécessaire pour découper ou rainer des documents particuliers.

Fabriquée selon un tracé fourni en PDF, réalisé depuis InDesign ou Illustrator.

Pour les formes de découpes de type standard (chemises, cartes de visites aux coins arrondis...), nous mettons à votre disposition, des gabarits exploitables pour la conception de votre document.

Il vous suffira d'importer notre tracé de découpe sur un calque de votre logiciel de mise en page, et de concevoir votre projet d'après notre gabarit.

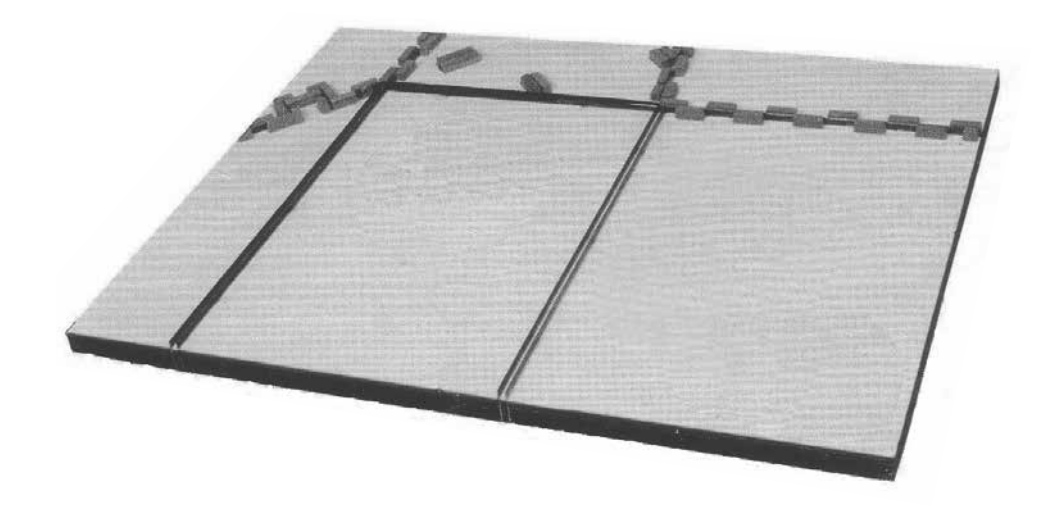

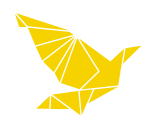

# Créer une forme de découpe

Vous souhaitez créer une forme spécifique,

rapprochez vous de notre service fabrication pour confirmer la partie technique du produit. Pour s'en assurer, une maquette en blanc sur le papier du tirage peut être réalisée. Cette forme peut contenir un tracé de découpe, des filets rainant, des micro-perforations...

#### Méthode à suivre :

Permet de vérifier avec certitude le placement des éléments et le respect des zones de sécurité pour le façonnage.

- Lors de la conception de votre document sous InDesign, créez un calque nommer le Decoupe (sans accent).
- Sur celui-ci, importer la forme fournit ou celle créer sur Illustrator. Seul le tracé doit apparaître.
- Les filets du tracé doivent être en cinquième couleur, en surimpression, et d'une épaisseur de 0,5 pts ou 0,176 mm.
  - > Pour créer une cinquième couleur sous Illustrator, vous devez utiliser une nuance de ton direct.
  - > Menu fenêtre > Couleur > Nuancier > Créer une nouvelle nuance > Double clic sur l'icône.
  - > Une fenêtre Option de nouvelle nuance s'ouvre.
  - > Nommer le ton direct Decoupe ( sans accent ) > Type > Ton direct > Mode CMJN
  - > Sélectionner le Magenta à 100% pour représenter la découpe.
  - > Affecter une surimpression de contour au tracé.
  - > Menu > Fenêtre > Option d'objet > Sélectionner surimpression de contour
  - > Verrouiller votre calque, pour ne pas ajouter d'éléments non désirés.
  - > Vous pouvez ensuite faire un copier sur place de votre tracé sous InDesign sur le calque Decoupe.
  - > Générer un nouveau calque sous InDesign > Nommer le base Quadri > Commencer votre composition.
- La réalisation terminée générer votre PDF et vérifier que la découpe est en 5ème couleur.

# **Pr**éparation des fichiers et export pdf

#### Astuce :

- Représenter les filets de découpe en ton direct en Magenta 100%.
- Les rainages en ton direct par des pointillés Vert en Cyan 100% + Yellow 100%
- Les perfos en ton direct en Cyan 100%.
- Pour les autres détails, appliquer une autre couleur en ton directs.
- Leur affecter une surimpression de contour au tracé.
- Épaisseur des filets 0,5 points.
- Une fois votre réalisation terminée, générer votre PDF avec la forme de découpe incorporée au fichier.

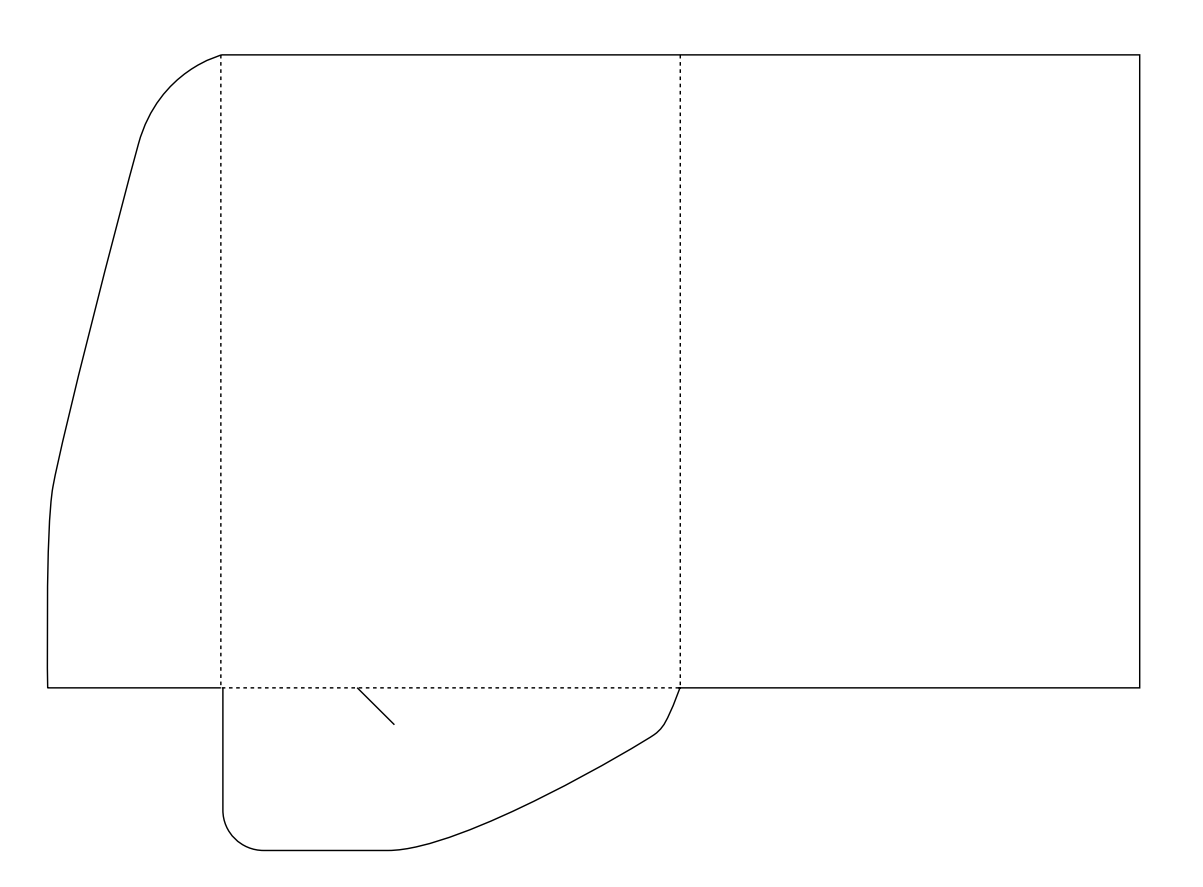

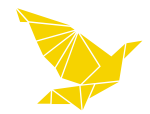

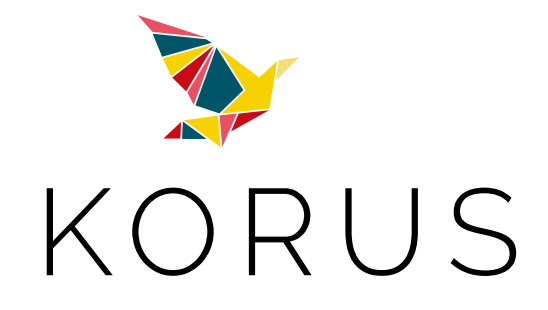

39, rue de Bréteil 33320 EYSINES Tél : 05 56 16 18 80 Fax : 05 56 16 18 90

### www.korus-imprimerie.fr